附件 6

# 操作方法

## 一、进入评价系统方式

1. 电脑网页端

方式一:访问网址 www.hnergc.cn 进入河南省教育资源保障中心网站。

第一步:点击网页"河南省教育保险管理系统"链接进入河 南省教育保险管理系统。

第二步:点击"评价系统"链接进入。

— 19 —

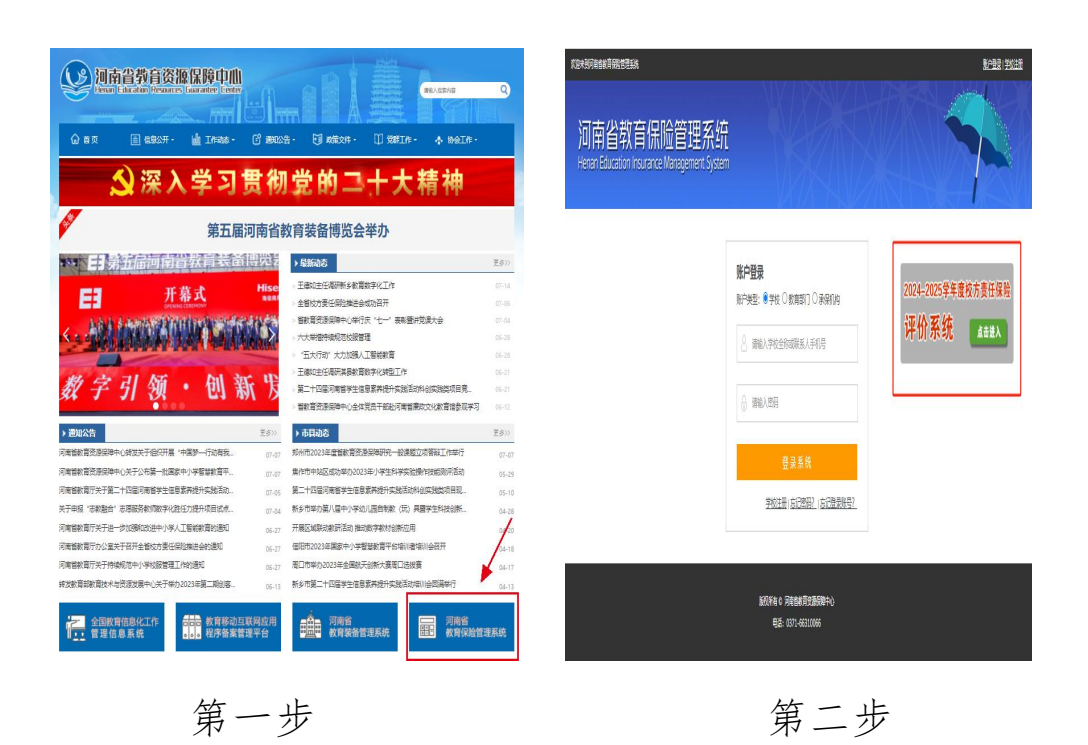

方式二:访问网址 http://122.114.65.208/fwpc/ 进入评价 系统。

2. 手机端

手机微信扫描二维码进入评价系统。

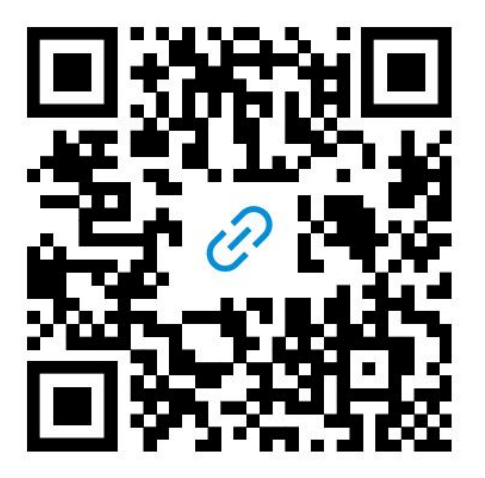

### 二、评价操作方法

1. 参保学校

(1) 电脑网页端

第一步:使用《河南省教育保险管理系统》的账号、密码登录评价系统。未注册账号的参保学校点击"学校注册",注册账号, 后台审核通过后,登录评价系统。

第二步:点击"开始评价",选择相应评价表进行评价并提交。

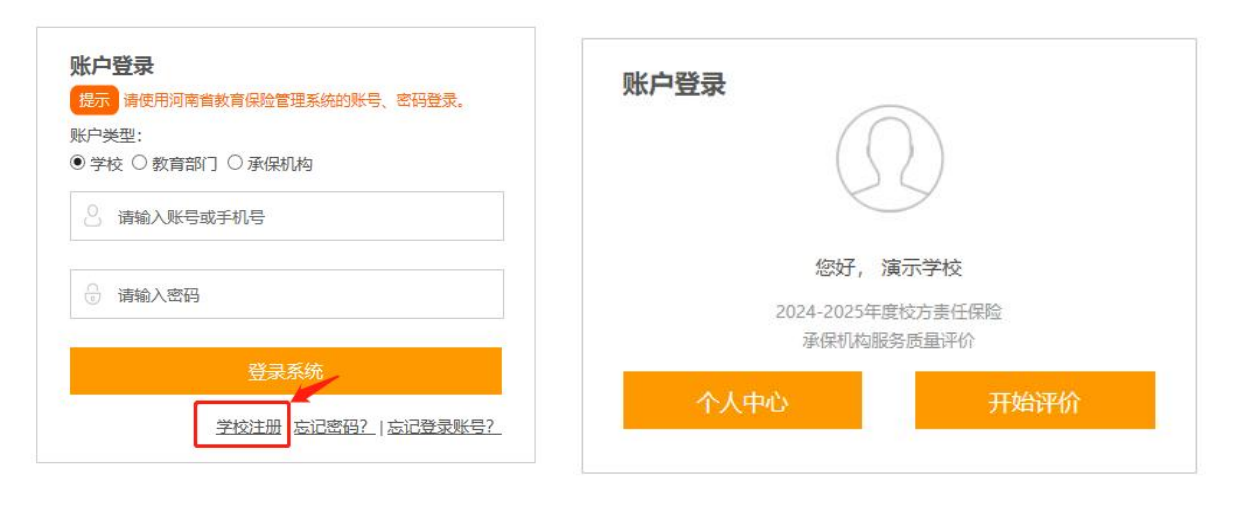

第一步

第二步

(2) 手机端

第一步:使用《河南省教育保险管理系统》的账号、密码登录系统。未注册的参保学校点击"立即注册",注册账号,后台审核通过后,登录评价系统。

$$-21 -$$

第二步:点击"开始评价",选择相应评价表进行评价并提交。

|                                | 用户中心               |
|--------------------------------|--------------------|
| 2024-2025学年度                   | 演示学校               |
| 权力责任保险                         | 0                  |
| 承保机构服务质量评价                     | 2 h 用户资料<br>○ 开始评价 |
| 学校登录    学校注册                   | 巴 评价记录             |
| 登录账号 诸输入手机号码                   | ⊗ 退出登录             |
| <b>登录密码</b> 请输入登录密码            |                    |
| 立即登录                           |                    |
| 忘记密码?短信验证码登录<br>立即注册<br>教育部门登录 |                    |
|                                |                    |
| 第一步                            | 第二步                |

2. 教育部门

(1) 电脑网页端

第一步:选择账户类型"教育部门",使用河南省教育资源保障中心统一发放的《河南省教育保险管理系统》账号、密码登录评价系统(忘记账号密码,请联系工作人员)。

第二步:点击"开始评价",选择相应评价表进行评价并提交。

| 长户登录                       | 账户登录                 |                  |
|----------------------------|----------------------|------------------|
| 提示 请使用河南省教育保险管理系统的账号、密码登录。 | C                    | $\sum$           |
| ○ 学校 ● 教育部门 ○ 承保机构         | 6                    | 9                |
| ○ 请输入账号或手机号                | 您好,                  | **市              |
| 🕤 请输入密码                    | 2024-2025年8<br>承保机构服 | 意校方责任保险<br>务质量评价 |
|                            | 个人中心                 | 开始评价             |
| 登录系统                       |                      |                  |
| 学校注册   忘记密码?   忘记登录账号?     | 数据统计                 |                  |

#### 第一步

### 第二步

(2) 手机端

第一步:点击"教育部门登录",使用河南省教育技术装备管理中心统一发放的《河南省教育保险管理系统》账号、密码登录评价系统(忘记账号密码,请联系工作人员)。

第二步:点击"开始评价",选择相应评价表进行评价并提交。

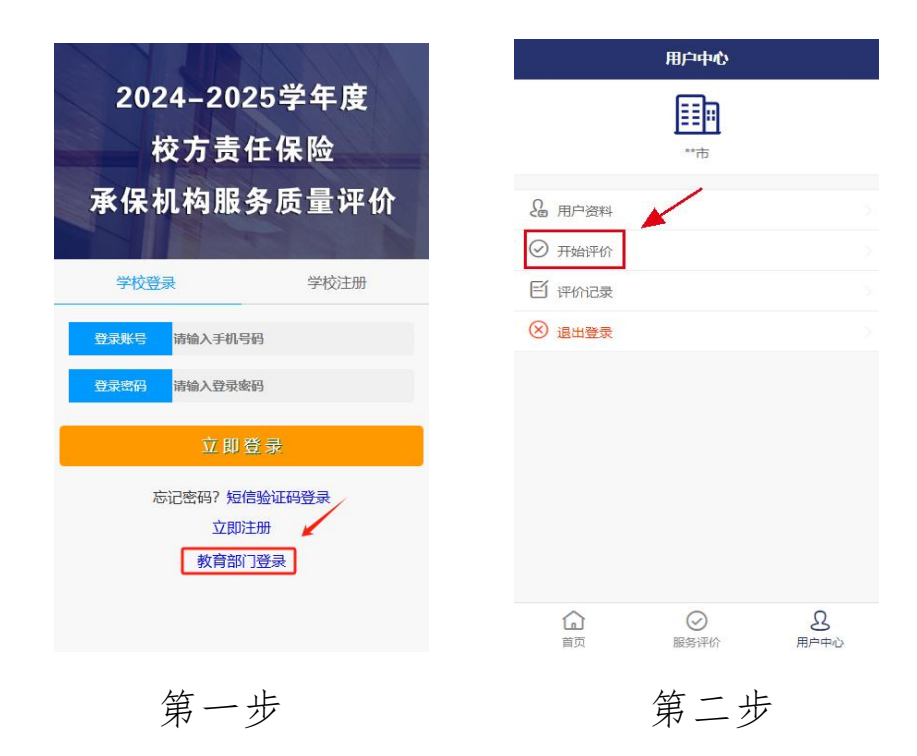

3. 承保机构

第一步:选择账户类型"承保机构",使用河南省教育资源保障中心统一发放的《河南省教育保险管理系统》账号、密码登录评价系统(忘记账号密码,请联系工作人员)。

第二步:点击"开始评价",选择相应评价表进行评价并提交。

| )学 | 校 ○ 教育部门 ● 承保机构 |
|----|-----------------|
|    | 请输入账号或手机号       |
|    | 请输入密码           |
|    | 登录系统            |

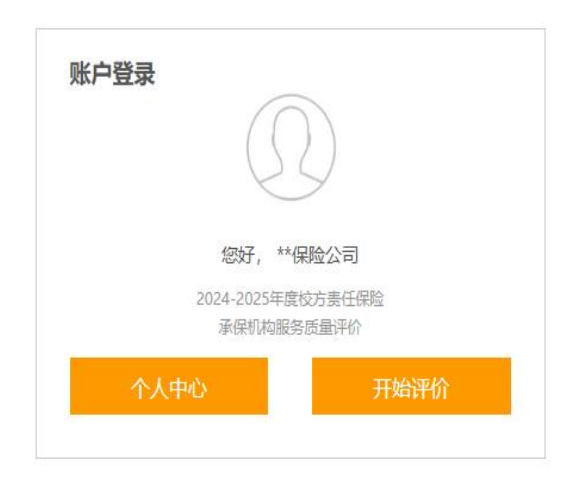

第一步

第二步